The ITS ONLINE TIMING server enables instant transfer of all timing data without any distance limitations via the GSM network.

This allows multiple timing devices (start, finish, intermediates, etc.) to communicate and also enables retrieving data on a timing software connected to the GSM server.

This guide explains how to configure the ITS ONLINE TIMING server and link it with timing software supporting the ITS or TAG Heuer Timing protocol.

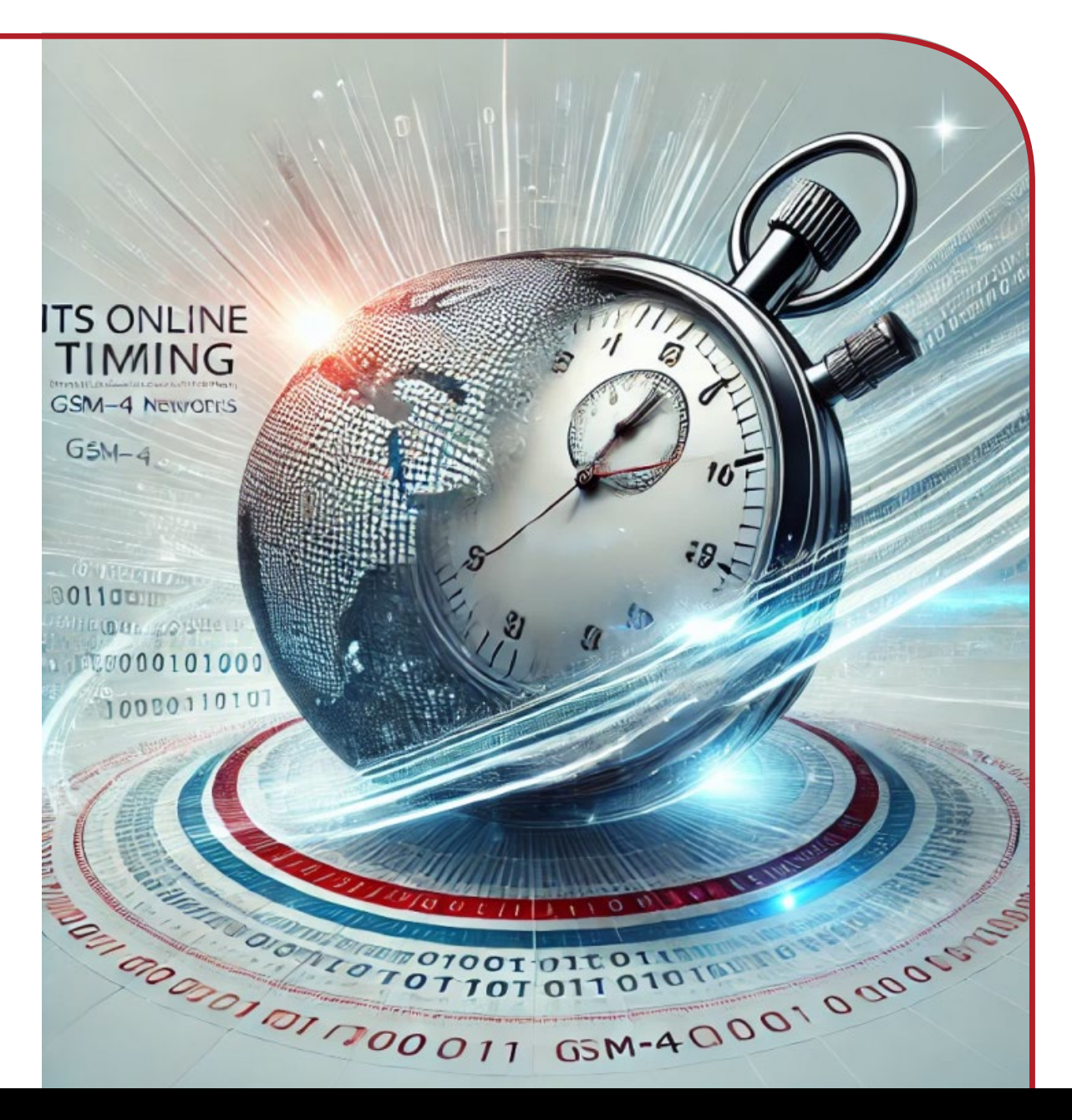

# TABLE OF CONTENTS

- Connecting to the server
- Personal data input
- Linked devices
- Configuration
- Event creation
- Finalizing configuration
  - TM550 Application settings
  - Pocket Pro BLE Application settings
  - GSM Docking setup with the GPRS Settings software
- Linking the timing software with the ITS ONLINE TIMING server with the GSM Interface software
  - From the timing software
- ✤ GSM Interface

Accessible impulses

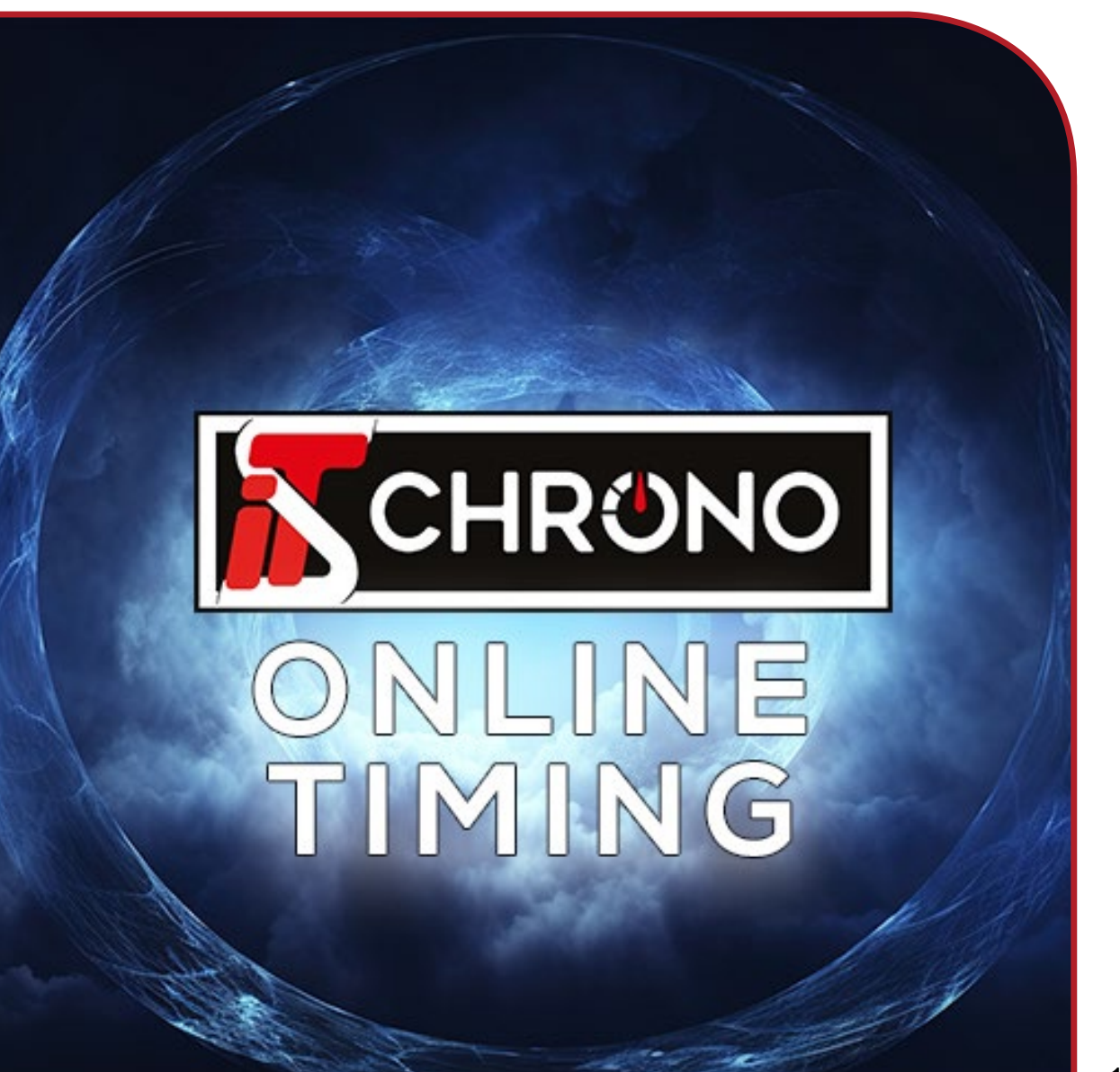

### **CONNECTING TO THE SERVER**

Access the online server through your web browser at **online.itschrono.com** to create your personal account

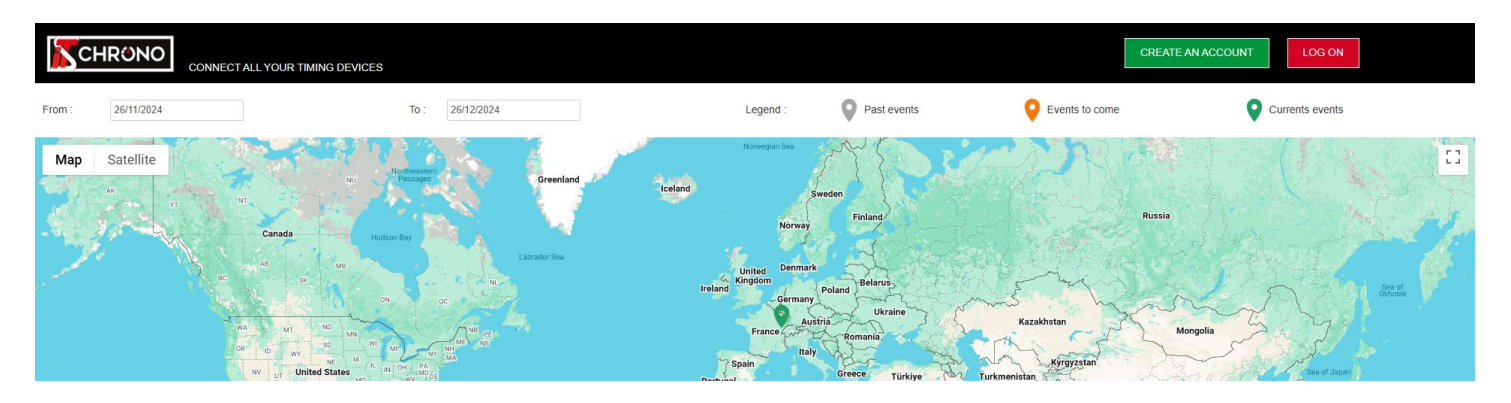

Fill in all the required information to complete your account registration

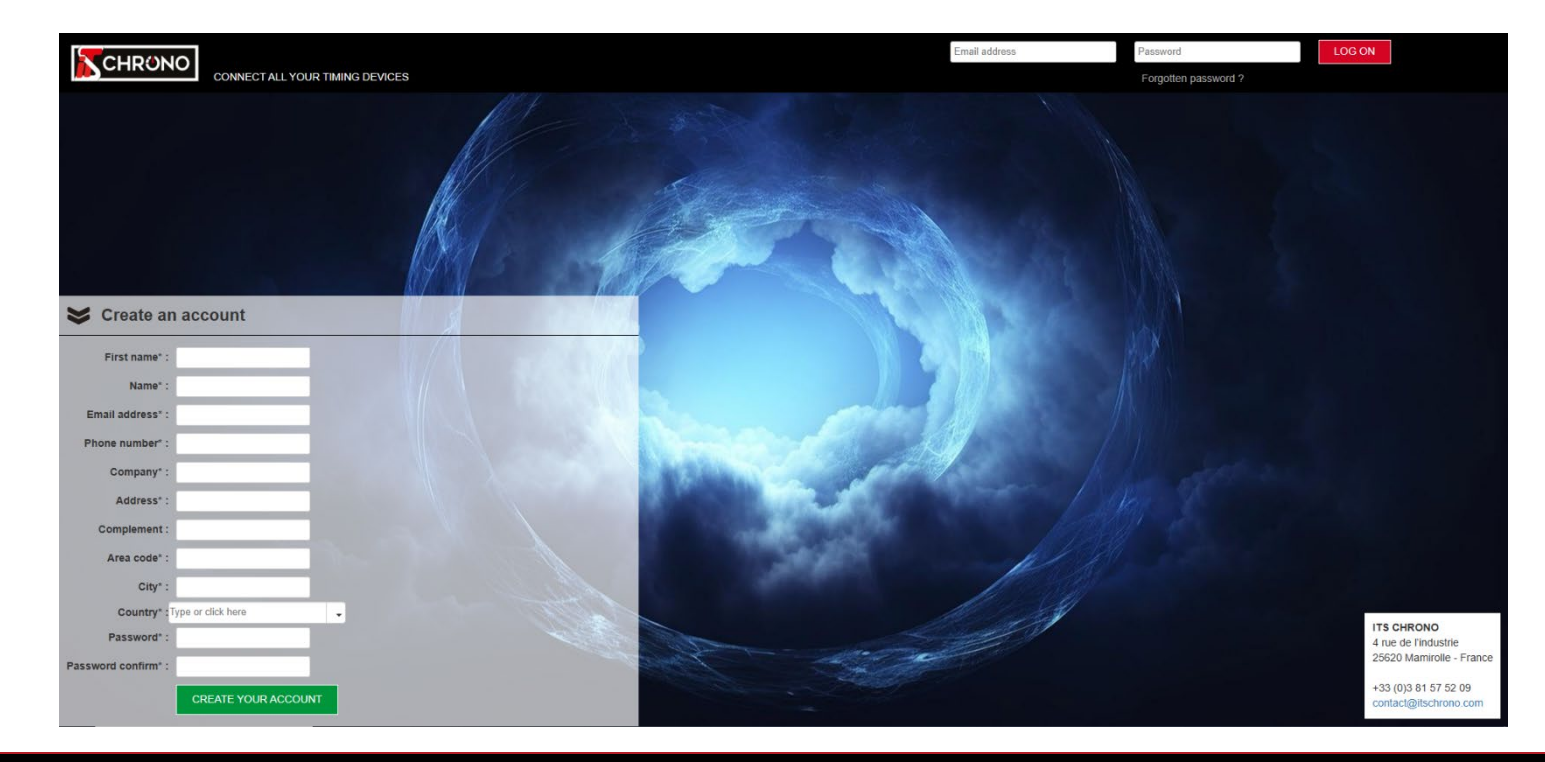

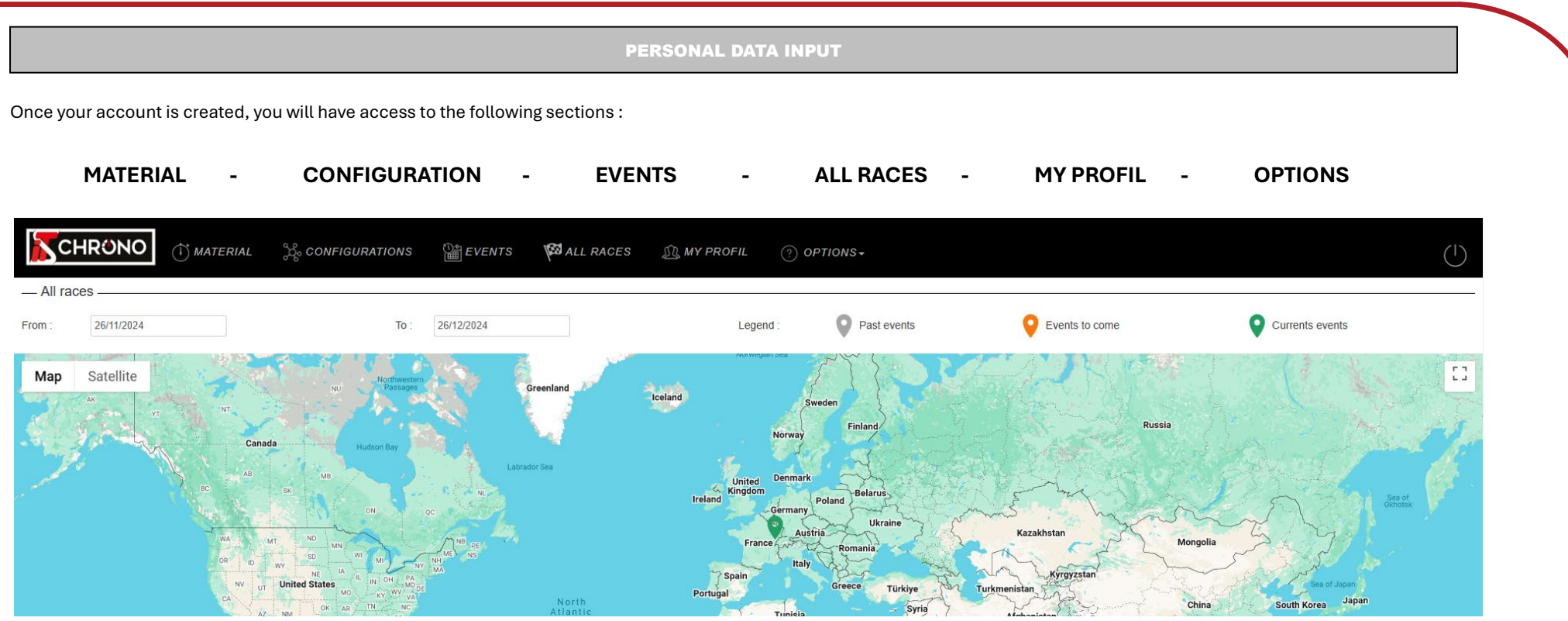

Navigate to **MY PROFILE**, then **TIMER ID**, and complete your personal information these details are crucial for accessing the server from your devices, including the TM550 application, GSM Docking via GPRS Settings, GSM Interface for linking with timing software.

| GENERAL | TIMER ID | SUBSCRIPTIONS |          |  |
|---------|----------|---------------|----------|--|
|         |          |               |          |  |
|         | Useri    | name :        | Exemple  |  |
|         | Pass     | word :        | Password |  |

3

## LINKED DEVICES

This step consists of informing the various devices which will be connected to the GSM server.

Go to the MATERIAL tab and add your timing devices and/or PCs.

STOPWATCH INFORMATION

PC INFORMATION

-

-

-

-

\*

-

Time Master

TM550 ×

Blue ×

PC Windows ×

Computer ×

Green ×

1007

0084

Material type :\*

Serial number :\*

Material type :\*

Serial number :\*

Model :\*

Color

Model :\*

Color :

### CONFIGURATION

Once the devices have been added, you can move on to the CONFIGURATIONS tab.

This section consists of creating a configuration to define which device sends and/or receives information via the GSM server.

For the configuration below, there is a TM550 stopwatch and a PC selected. It is the TM550 which sends the information to the PC.

#### MATERIAL LIST 0 Material typ Model Serial number Color Time Master TM550 0084 Time Master TM550 0086 PC Windows 1007 Computer φ Enregistrements 1 - 3 sur 3 ra ka Page 1 sur 1 PA P SEND TM550 0084 Computer 1007 CONFIGURATION TM550 0084 Ĵ Computer 1007

For the example below, we have 2 Stopwatches, 1 for the departure and 1 for the arrival, in order to allow the transmission of times between the departure and the arrival and also a PC Interface in order to receive all the frames on timing software (via GSM Interface).

TM550 SERIAL NUMBER ENTER A 4 DIGIT NUMBER

PC SERIAL NUMBER ENTER A UNIQUE 4 DIGIT NUMBER NOT ALREADY USED BY ANOTHER DEVICE

THE ARROWS IN THE CONFIGURATION ALLOW YOU TO SELECT THE DIRECTION OF THE DIALOGUE BETWEEN THE DIFFERENT DEVICES

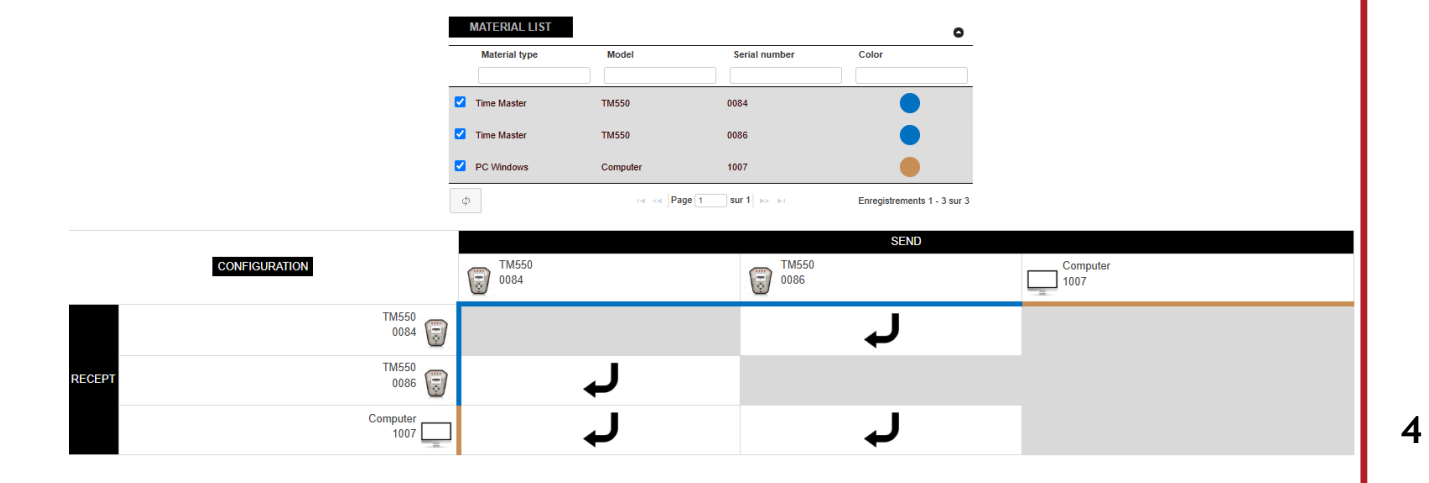

| EVENT CREATIC                                                                                                    |                                                                                                    |                                                                                                    |
|----------------------------------------------------------------------------------------------------|----------------------------------------------------------------------------------------------------|----------------------------------------------------------------------------------------------------|
| The last step to do on the ITS ONLINE TIMING server is to create the event, which is done via the EV                                                                                                    | NTS tab. To do this, simply provide the                                                                                                    | erequested information.                                                                                                    |
| PouFor the <b>ACTIVATE CONFIGURATION</b> field you must select the configuration created previously (you can subsequently have several configurations to select as needed). At the poottom of the page you will have a reminder of the selected configuration. | Test :* Non  Test serveur  Start date :* 26/11/2024  End date :* 27/11/2024  Start courty :* FR-France #  Start city :* Mamirolle, France  Time zone : Europe/Paris  Event URL :  Live timino IUI :                                                                                                    |                                                                                                    |
| <b>ATTENTION :</b> Be sure to enter the date of your event correctly, once the date has passed, your event will no longer be accessible from the devices.                                                                                                    | MATERIAL LIST           Label         Model         Serial number         Colo           Time Master         TM550         0086         Image: Colo         Colo           Time Master         TM550         0084         Image: Colo         Image: Colo< | Timekeeping         Phone number         Software port           7000         7000           7000         7000           8ur 1         ===         Enregistrements 1 - 2 sur 2 |
| CO<br>RECEPT                                                                                                    | UPATION TM550<br>0084 0084<br>0086 0086 0086                                                                                                    | send<br>کی اللیجی<br>ل                                                                                                    |

| Automatic refreshing :    | Yes           |          | Configuration : | Type or click here         |                |        | •                                                                                                    |
|---------------------------|---------------|----------|-----------------|----------------------------|----------------|--------|----------------------------------------------------------------------------------------------------|
| DATA LIST                 |               |          |                 |                            |                |        | c                                                                                                    |
| Date                      | Send          | Rec      | cept            | Message                    | Acknowledgment | Reason | Send                                                                                                    |
| - Model                   | Serial number | Model    | Serial number   |                            |                |        |                                                                                                    |
|                           |               |          |                 |                            |                |        | •                                                                                                    |
| 28/11/2024 13:50:22 TM550 | 0086          | TM550    | 0084            | 1 1 00:00:11.62000         |                |        | ×                                                                                                    |
| 28/11/2024 13:50:22 TM550 | 0086          | Computer | 1007            | 1 1 M2 13:50:23.98600 9098 |                |        | <ul> <li>Image: A second second s</li></ul> |
| 28/11/2024 13:50:22 TM550 | 0086          | TM550    | 0084            | 1 1 M2 13:50:23.98600 9098 |                |        | <ul> <li>Image: A set of the set of the</li></ul>  |
| 28/11/2024 13:50:22 TM550 | 0086          | Computer | 1007            | 1 1 00:00:11.62000         |                |        | <ul> <li>Image: A second second s</li></ul> |
| 28/11/2024 13:50:16 TM550 | 0084          | TM550    | 0086            | 1 1 M1 13:50:12.36600 9098 |                |        | <ul> <li>Image: A second second s</li></ul> |
| 28/11/2024 13:50:16 TM550 | 0084          | Computer | 1007            | 1 1 M1 13:50:12.36600 9098 |                |        | <                                                                                                    |
| 28/11/2024 13:49:29       |               | TM550    | 0086            | Test serveur               |                |        | ✓                                                                                                    |
| 28/11/2024 13:49:29       |               | TM550    | 0086            | Helio ITSCHRONO            |                |        | <                                                                                                    |
| 28/11/2024 13:49:28       |               | TM550    | 0086            | ITS ONLINE TIMING          |                |        | <                                                                                                    |
| 28/11/2024 13:49:28       |               | TM550    | 0086            | 1                          |                |        | <                                                                                                    |
| 28/11/2024 13:47:46       |               | TM550    | 0084            | Helio ITSCHRONO            |                |        | <                                                                                                    |
| 28/11/2024 13:47:46       |               | TM550    | 0084            | ITS ONLINE TIMING          |                |        | <ul> <li>Image: A second second s</li></ul> |

The DATA tab at the top right of the screen allows you to see if your device is connected to the server and also an acknowledgment of receipt of all frames.

GENERAL

## **FINALIZING CONFIGURATION**

All the configurations of the GSM server having been made, you can now configure your devices in order to connect to the server and make sending information possible.

## **TM550 APPLICATION SETTINGS**

The TM550 offers you the possibility to transfer all timing information with the simple use of its dedicated application.

Here's a quick explanation of how to do it :

| PARA                | METERS               |     | SERVER           | CONNECTI            | ON | Р           | ULSES              |              |
|---------------------|----------------------|-----|------------------|---------------------|----|-------------|--------------------|--------------|
| < X 🖄               | UR                   | Ū < | * 🖉              | EUR                 | Ō  | 嫁 米 🕗<br>01 | <b>∑</b><br>i≡ ± ( | ¢ 🗟 Ō        |
| Re Re               | éception de temps    |     | F                | léception de temps  |    | TOUT EI     | E2 ES              | 3 E4         |
| Nom du serveur :    | online.itschrono.com |     | Nom du serveur : | online.itschrono.co | m  | Statut : 👲  | <u>+</u> -         |              |
| Port :              | 3000                 | 18  | Por              |                     |    | X M2 #8     | 12:02:44.846       | <u>e</u>     |
| Nom d'utilisateur : | user name            |     | No : ITS (       | DNLINE TIMING       |    | X M1 #8     | 12:02:26.921       | @ <b>ī</b>   |
| Mot de passe :      |                      |     | Mo : Test se     | rveur               |    | X M2 #7     | 12:02:06.411       | 0            |
| Numéro de série :   | 0084                 |     | Nu               | ОК                  |    | X M1 #7     | 12:01:10.504       | <u>ه</u>     |
|                     |                      |     |                  |                     |    | ₩2 #6       | 11:59:41.646       | o ī          |
|                     |                      |     |                  |                     |    | ¥ M1 #5     | 11:59:27.682       | o ī          |
|                     |                      |     |                  |                     |    | X M2 #5     | 11:56:26.106       | 0            |
|                     |                      |     |                  |                     | h  |             |                    |              |
|                     | CONNECTER            |     |                  | DÉCONNECTER         |    | LIS         | TE D'ATTENTE AJ    | DUT DE TEMPS |

NOTE: We invite you to consult the "TM550 application user manual" documentation for more details regarding its use and configuration.

Legend :

Domain / server name : Be careful to spell the name of the ITS server correctly : online.itschrono.com

Port : The default port of the ITS server is 3000 by default. You must then enter the name and password of your TIMER ID.

## **POCKET PRO BLE APLLICATION SETTINGS**

Using the Pocket Pro Bluetooth also allows you to synchronize frames via the ITS ONLINE TIMING server. The configuration remains identical to that of the TM550 application.

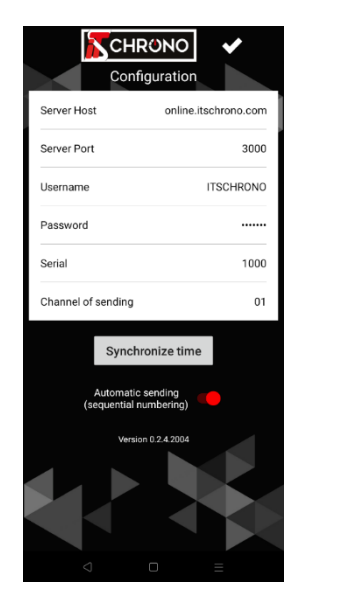

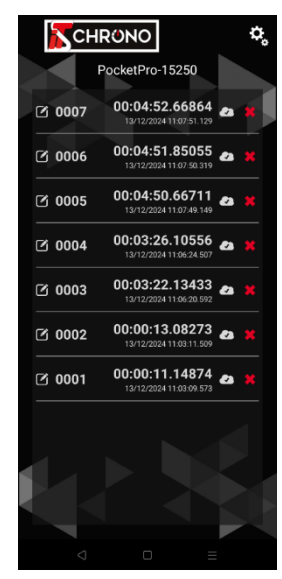

**NOTE :** The serial number of the Pocket Pro "Serial" must be a maximum of 4 digits (maximum number for a serial number in the ITS ONLINE TIMING server).

You must therefore "create" a serial number to enter in the application and in the server. Be sure to enter a number that is not used in another configuration.

In the example here, we have entered the serial number nº 1000.

## **GSM DOCKING PARAMETER WITH THE GPRS SETTINGS SOFTAWRE**

GSM docking allows you to transmit timing information from a stopwatch (TM550,CP545/40) via a wired connection between the two devices.

In order to establish the link between a GSM Docking (ITSDOCKING-GSM or HL540-GSM) and the ITS ONLINE TIMING server, you must configure the Docking(s) equipped with a SIM card via the GPRS Settings software.

| Access Point 1     |                      | Access Point 2     |
|--------------------|----------------------|--------------------|
| Name : matoom      | a m2m                | Name :             |
|                    |                      |                    |
|                    |                      |                    |
| Password :         |                      | Password :         |
| Server 1           |                      | Server 2           |
| Domain Name / IP : | online.itschrono.com | Domain Name / IP : |
| Port :             | 3000                 | Port :             |
| UserName :         | User Name            | UserName :         |
| Password ·         | Password             | Password :         |

The information to be provided is only that on the capture above.

Access point 1 will depend on the operator of your SIM card, each operator has its own "Access point Name" (APN).

In this example we used a Matooma brand SIM card which is a multi-operator card.

Other examples : Bouygues APN: mmsbouygtel.com / swisscom APN: gprs.swisscom.ch.

NOTE: We invite you to consult the "Docking Manual" documentation for more details regarding its use and configuration.

The GPRS Settings software can be downloaded from your account on the ITS ONLINE TIMING server in the 'OPTIONS' section, then 'Firmware'.

ATTENTION: Some APNs have an ID and password (also public), so enter them in Access Point 1.

CONNECTION BETWEEN THE TIMING SOFTWARE AND THE ITS ONLINE TIMING SERVER WITH THE GSM INTERFACE SOFTWARE

For the timing software to receive the timing information, your PC must communicate with the GSM ITS server. To do this you must use the GSM Interface software. (Downloadable in the OPTIONS tab on your ITS server account.

Once downloaded, you must fill in the requested fields. The **Software ID Number** corresponds to the serial number previously entered for your PC. As for the TM550 or GPRS Setting **User Name** and **Password** application corresponding to your **TIMER ID** on the ITS ONLINE TIMING server;

| Sconfiguration                                                                                         |                                                                                                    | FROM THE TIMING SOFTWARE                                                                                                    |
|----------------------------------------------------------------------------------------------------|----------------------------------------------------------------------------------------------------|----------------------------------------------------------------------------------------------------|
| Software ID Number :<br>Server Addr :<br>Server Port :<br>User Name :<br>User Password :<br>Log File : | 1007         online.itschrono.com         3000         User Name         •••••••••         GSM_Interface_Log.csv | Unlike the TM550 application, here nothing happens once the information has been entered and validated.<br>It is imperative to start timing software in parallel with the GSM Interface software.<br>On the timing software you must declare a device (ITS or TAG Heuer Timing) with the local IP address, i.e : <u>IP 127.0.0.1 and the communication port 7000.</u> |

NOTE: The TM550 uses the same communication protocol as TAG Heuer Timing products, you can select the CP545/40 in your software if the TM550 has not yet offered it to you.

### **GSM INTERFACE**

Once the settings have been made on your timing software, by returning to GSM Interface you will see the right part of the screen, connection information will be displayed and all the frames transmitted by the ITS ONLINE TIMING server.

At the bottom left also appears the list of devices used (corresponding to your GSM ITS server CONFIGURATION list).

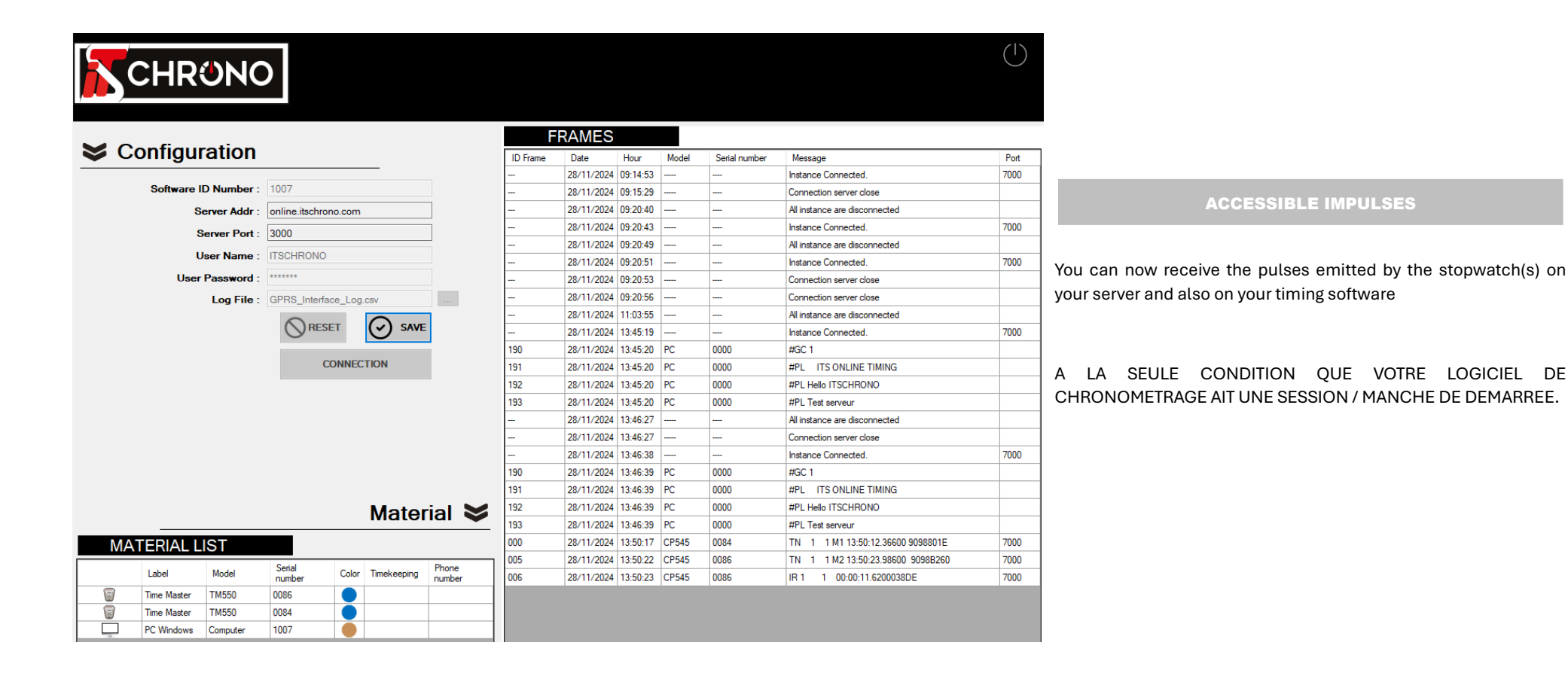

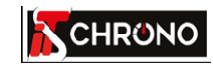

4, rue de l'industrie 25620 MAMIROLLE - FRANCE

contact@itschrono.com +33 (0)3 81 57 52 09 www.itschrono.com

MADE IN FRANCE